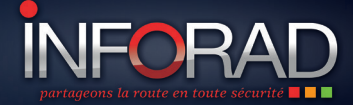

## ASSISTANTS D'AIDE À LA CONDUITE avertisseurs de dangers communautaire

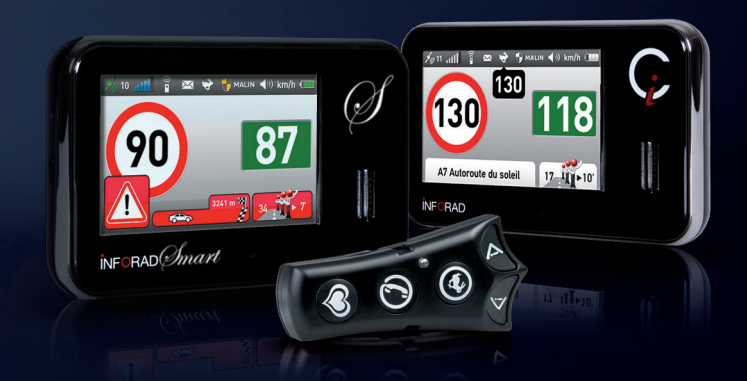

# Enregistrer et mettre à jour son INFORAD

V 3.2

N°Support 01 86 266 223

Coût d'un appel local

www.inforad.eu

Nous vous remercions d'avoir choisi **INFORAD**. Le moment est venu pour vous d'enregistrer votre appareil.

Ce petit manuel a été conçu pour vous permettre un enregistrement rapide et sans souci. Si toutefois vous rencontrez toujours des problèmes, merci de contacter notre support technique au 01 86 266 223 (appel local) ou par mail à <u>support@inforad.net</u>

ATTENTION : les schémas et copies d'écrans, présentés ici, ne sont pas contractuels et peuvent être soumis à des modifications. La procédure d'enregistrement ne devrait pas être modifiée pour autant.

## **1 - ACCÉDEZ À VOTRE ESPACE CLIENT**

Rendez-vous sur la page d'accueil de notre site internet, <u>http://www.inforad.eu</u> et cliquez sur la zone en bas à gauche portant la mention «Votre espace client Ci ou Smart» pour accéder au portail **INFORAD** (*Fig.*1).

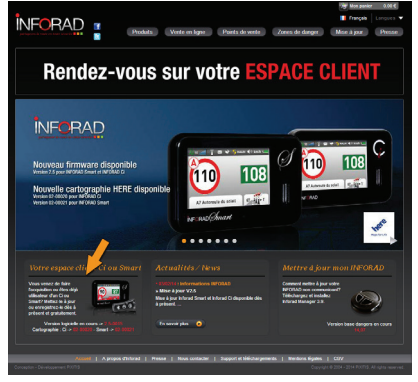

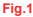

## 2 - CRÉEZ VOTRE COMPTE CLIENT

Si vous avez déjà créé votre compte Client, munissez vous de vos identifiants et cliquez sur «Accédez à votre compte» (*Fig.2*) pour vous y rendre, puis passez directement au **Chapitre 3**.

**ATTENTION** : les informations contenues dans votre compte client sont différentes de celles fournies lors d'une éventuelle inscription au club Inforad. Vous devez donc suivre les étapes suivantes afin de pouvoir acceder à votre compte Client.

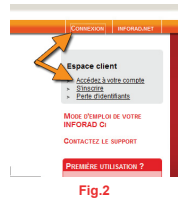

Remplissez entièrement le formulaire, puis cliquez sur le bouton «Valider» (Fig.3). Note: Si vous êtes un particulier, inutile de saisir de numéro de TVA.

| Jour Mois Année H |
|-------------------|
|                   |
|                   |
|                   |
|                   |
| I II              |
|                   |
|                   |
|                   |
|                   |
|                   |
|                   |

En fin de formulaire, pour des raisons de sécurité, vous êtes invités à taper des lettres lues dans un pictogramme. Si vous n'arrivez pas à lire le pictogramme, cliquez sur le bouton «*Rafraîchir*» afin d'en faire apparaître un nouveau.

Un email vous demandant de confirmer votre adresse email est alors envoyé. Un message apparaît alors sur l'écran vous indiquant l'envoi de l'email: cliquez sur le bouton *«Continuez».* 

Si vous ne retrouvez pas cet email, merci de vérifier dans votre boîte de courriers indésirables. Si vous ne le trouvez toujours pas, alors il faut le signaler par mail à <u>inforadci-noreply@inforad.net</u>.

Cliquez sur le lien situé dans l'email pour validation. Un message de confirmation d'email apparaît. Cliquez sur «*Continuer*».

Une fois revenu sur le portail, vous devez vous reconnecter à votre compte en utilisant vos identifiants personnels.

### **3 - ENREGISTREZ VOTRE INFORAD COMMUNICANT**

Une fois connecté sur votre compte INFORAD, vous pouvez alors procéder à l'enregistrement de votre appareil en cliquant sur «Enregistrez un nouvel appareil» (Fig.4).

| MON COMPTE INFO                                                                       | DAN                                                                                                    | Decomeron                                         |
|---------------------------------------------------------------------------------------|----------------------------------------------------------------------------------------------------|---------------------------------------------------|
| e mai :<br>Tel :<br>Be                                                                | e messagerie:<br>wexar sur acte site                                                                   |                                                   |
| Mon compte<br>• Modifier mes informations personnelles<br>• Michae ma link d'accounts | INFORMATIONS PERSONNELLES                                                                              |                                                   |
|                                                                                       | Viter     Viter     Viter     Viter     Viter                                                          | MENTIONS LÉGALES<br>CONDITIONS GÉNÉRALES DE VENTE |
| > Enregistrer un nouvel appareil                                                      | Date de naissance Jour e Mois y<br>Société ou raison sociale entreas<br>Adresse                        | weeke man                                         |
|                                                                                       | 21 na des manhands<br>Zarters de Camague I                                                             |                                                   |
|                                                                                       | Code postar musica Ville<br>Para Etal/Rég<br>Téléphone Infrastructure Postable<br>e-mail etaliment ant | Arguest Mindes                                    |

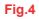

Si vous ne l'avez pas déjà fait, téléchargez Inforad Ci Manager en cliquant sur le bouton «Télécharger» (Fig.5)

| e-mar:<br>Tél: • Bi | le mess<br>nvenue | agerie:<br>ar sobe site.                                                                                                    |                                                                                         |
|---------------------|-------------------|----------------------------------------------------------------------------------------------------|-----------------------------------------------------------------------------------------|
| Non compte          |                   | EXERCISE TRANSPORTED AND ADDRESS OF THE OTHER PARTY OF THE OTHER PARTY | CONTACTOR LE SERVICET<br>CONTENSION<br>MENTIONS LÉGALES<br>CONTINUES OBJOLALES DE VENTI |
|                     |                   | Fig.5                                                                                                    |                                                                                         |

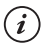

NOTE: Si vous possédez le navigateur Mozilla Firefox, le fichier InforadCIManager. exe sera enregistré dans le votre dossier «Mes Documents» et un dossier «Téléchargement» contenant Inforad Ci manager sera créé.

ATTENTION: certains navigateurs vous avertissent que le téléchargement peut-être dangereux et attendent votre accord. Cliquez alors sur «ok» ou «télécharger».

## 4 - MISE À JOUR DU CI

Une fois téléchargé, exécutez *InforadCiManager.exe* en double cliquant dessus. Mettez votre **INFORAD** sous tension et laissez le arriver jusqu'à l'affichage de l'écran principal (*Fig.6*).

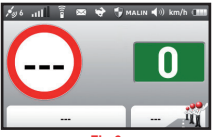

Fig.6

Il est fortement recommandé de désactiver temporairement votre antivirus avant de connecter votre appareil.

Connectez le **Ci** à la prise USB de votre ordinateur. L'écran de votre **Ci** vous indique que la connexion USB est établie (*Fig.7*).

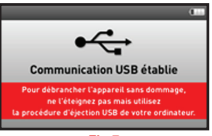

Cliquez sur «Lancer la détection» (Fig. 8).

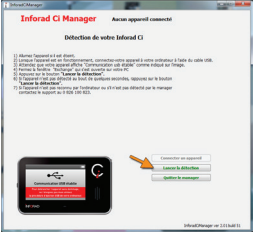

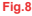

ATTENTION: si Inforad Ci Manager vous indique comme statut «Non identifié», il vous faudra faire un reset de l'appareil en suivant ces quelques points:

- Quittez Inforad Ci Manager
- Laissez votre appareil allumé et débranchez-le de votre ordinateur
- Sous l'appareil (cf schéma), à l'aide d'une pointe (ex: trombone) enfoncez légerement le bouton de reset de l'appareil. Attention de ne pas confondre avec le micro de l'appareil situé iuste sous l'écran de celui-ci. Vous risquez d'endommager gravement votre Cl.
- Une fois fait, relancez Inforad CI Manager, connectez l'appareil à votre ordinateur et cliquez à nouveau sur «Lancer la détection».
- Votre appareil devrait passer en statut «Disponible», si ce n'est pas le cas merci de bien vouloir contacter le support technique.

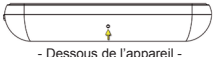

Si votre appareil n'a jamais été enregistré, Inforad Ci Manager vous propose de le faire, vous devrez alors renseigner l'identifiant et le mot de passe que vous avez créé précédemment pour votre compte client (Fig.9).

Vous pouvez si vous le souhaitez donner un nom à votre INFORAD communicant.

Cliquez enfin sur « valider l'enregistrement »

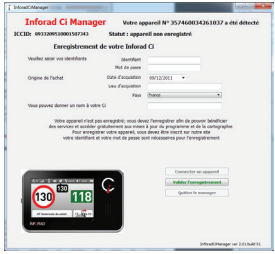

S'il existe une version plus récente du logiciel interne (Firmware), ou de la cartographie de votre **INFORAD**, **Inforad Ci Manager** vous le signalera et procèdera à leur mise à jour (*Fig.10*), dans le cas contraire vous aurez le message « Votre appareil est à jour ».

Durant la mise à jour, suivez scrupuleusement les instructions à l'écran, **Inforad Ci Manager** vous demandera peut être de débrancher puis de rebrancher votre **appareil**.

Une fois à jour, le logiciel vous demandera d'éjecter votre **INFORAD** sans l'éteindre et sans fermer **Inforad Ci Manager** (*Fig.11*).

Débranchez alors votre **INFORAD**. Celui-ci redémarre automatiquement et met à jour son logiciel interne, un bandeau rouge apparaît sur l'écran du **Ci ou Smart** avec le message : «*mise* à jour en cours, n'éteignez pas votre appareil». Laissez le faire jusqu'à l'apparition de l'écran final accompagné de l'alerte vocale : «*Inforad la route* en toute sécurité».

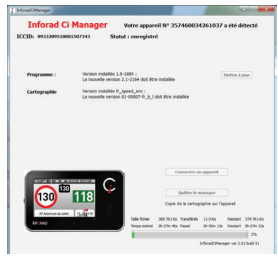

Fig.10

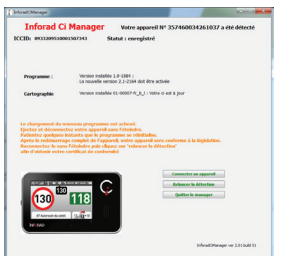

Fig.11

 NOTE: Pour débrancher votre appareil, utilisez la procédure standard d'ejection de périphérique USB de votre ordinateur, barre de tâches, zone notification en bas à droite de votre écran).

Votre INFORAD est maintenant à jour et prêt à l'emploi. Toutefois, afin d'être en complète conformité avec les exigences gouvernementales telles que stipulées dans le protocole du 28 juillet 2011, vous devez imprimer, et conserver avec votre appareil, votre certificat de conformité.

## **5 - EDITION DU CERTIFICAT DE CONFORMITÉ**

Afin d'obtenir votre certificat de conformité, veuillez rebrancher votre appareil à votre ordinateur, cliquez ensuite sur le bouton « *Relancer la détection»* à l'écran.

Vous aurez alors un nouvel écran vous proposant d'éditer votre certificat de conformité en cliquant sur le bouton « Télécharger le document » (Fig.12).

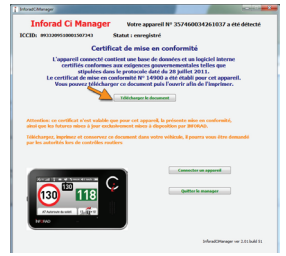

#### Fig.12

Une fois le certificat téléchargé, **Inforad Ci Manager** vous proposera de l'ouvrir afin de l'imprimer et vous indiquera à quel endroit le document est enregistré sur votre ordinateur (*Fig.13*).

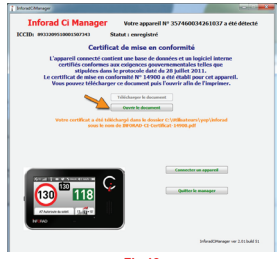

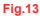

Vous êtes fin prêt à utiliser votre avertisseur de dangers INFORAD en toute sécurité. Veuillez vous référer au manuel d'utilisation disponible sur notre site internet www.inforad.eu afin de bien comprendre le fonctionnement de votre appareil.

Note: N'oubliez pas de retirer la pastille en plastique sous la batterie de la télécommande afin de pouvoir vous en servir.

## **6 - DERNIERES VÉRIFICATIONS**

Pour finir, vérifiez la bonne fin de l'enregistrement en vous rendant sur la page «Mon compte» de votre espace client (www.inforadci.com):

• Le nom de votre appareil doit apparaître en bas à gauche dans le cadre mes inforad (*Fig.14*).

| MON COMPTE I                                                                                                    | NFORAD                            |                                                                          | Decomercion                                                                                                 |
|----------------------------------------------------------------------------------------------------|-----------------------------------|--------------------------------------------------------------------------|----------------------------------------------------------------------------------------------------|
| e-mail:<br>Tál:                                                                                                    | Service de messa<br>• Bienvenne s | ngerden<br>ar sober såe                                                  |                                                                                                    |
| Mode comps<br>- Modifier mas informations per<br>- Affolder ma folde d'apparells<br>Mes WORLD<br>- Ethregisher un novel appare<br>N/P CL 0_100 | v<br>isomelies<br>d<br>1          | ENRECISTEMENT O'APPARELS UNITARY AND AND AND AND AND AND AND AND AND AND | CONTACTOR LL SUPPORT<br>CINESTICUTO<br>ORIGINAL SUPPORT<br>Merross Lédales<br>Controles chilédales or vente |

Fig.14

• En cliquant sur le lien «afficher ma liste d'appareils», apparaissent toutes les caractéristiques de votre appareil (*Fig.15*).

| Ille compare                                                                                                    | e mai :<br>Tél :                                    | re de mess<br>Bienvenne s | le messagerie:<br>novrme ne notre ske                                         |                                       |                             |  |
|----------------------------------------------------------------------------------------------------|-----------------------------------------------------|---------------------------|-------------------------------------------------------------------------------|---------------------------------------|-----------------------------|--|
| * Additional Registeria         Tensions         Tensions         Tensions         Marcena United States         Marcena United States         MarcenaUnited States         Marcena United States                                                                                                    | Non compte<br>> Modifier mas informations personnel | -                         | MON APPAREIL                                                                  |                                       |                             |  |
| Mex BF06UD         YMB0         121-00000000000000000000000000000000000                                                                                                    | <ul> <li>Afficher malliste d'appareils</li> </ul>   |                           | Type d'appareil<br>Gratue                                                     | Inforad Ci                            | Mercury desire              |  |
| Doe decasion     Doe decasion     Doe decasion     Doe decasion     Doe decasion     Providence     Providence     Provid | Nes NFORAD                                          | -                         | NIME                                                                          | 357460033204442                       | metricity Leances           |  |
|                                                                                                    | + Enregistrer un nouvel appareit<br>INF CI: Duiter  | ۰                         | Data d'acquisition<br>Lieu d'acquisition<br>Pays d'acquisition<br>NYTéléphone | 1003/2010 T<br>Agues-montes<br>France | CONDITIONS CÉMÉNALES DE VEN |  |

Fig.14

Site Internet: http://www.inforad.net Contact: support@inforad.net Support technique: support@inforad.net

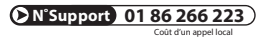

Copyright 2017 Inforad Ltd Tous droits réservés.

9